# LiveShellX rev3000へのアップグレードガイド

2025年4月10日 ソフトバンク株式会社

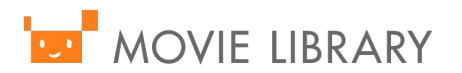

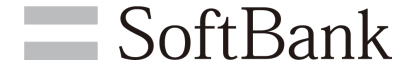

### 🔄 Liveshell.xをrev.2023以前でご利用中の注意 🛛 =

SoftBank

LiveShell.Xへの設定用のサイト・ダッシュボードの提供を2025/5/31をもって cerevo社は終了します。

それに伴い、rev.2023以前のバージョンでお使い中の方はLiveShell.Xの使用ができなくなる可能性があります。

2025/5/31までに、rev3000へのアップグレードをお願いします。

詳しくは下記サイトをご確認ください。

https://info-blog.cerevo.com/2025/02/19/7012/

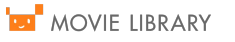

### <sup>」 Liveshell.xのrev.2090へのアップグレード方法 = SoftBank</sup>

ご利用中のLiveShell.Xをrev.3000にアップグレードする手順は、

ご利用中のバージョン(rev.2023以前)⇒rev.2090へアップグレード⇒rev.3000へ アップグレード

と2段階でのアップグレードとなります。

最初のrev.2090へのアップグレード方法は、以下の2通りになります。 ①ダッシュボードからのアップグレード

②電源オフ時の自動更新(ネットワーク接続状態)

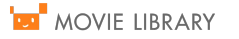

-①ダッシュボードからのアップグレード-

**SoftBank** 

Liveshell X本体がネットワークに接続可能な環境が整ったら電源を入れます。 ※電源は下記赤枠のボタンを長押しすることで起動します。

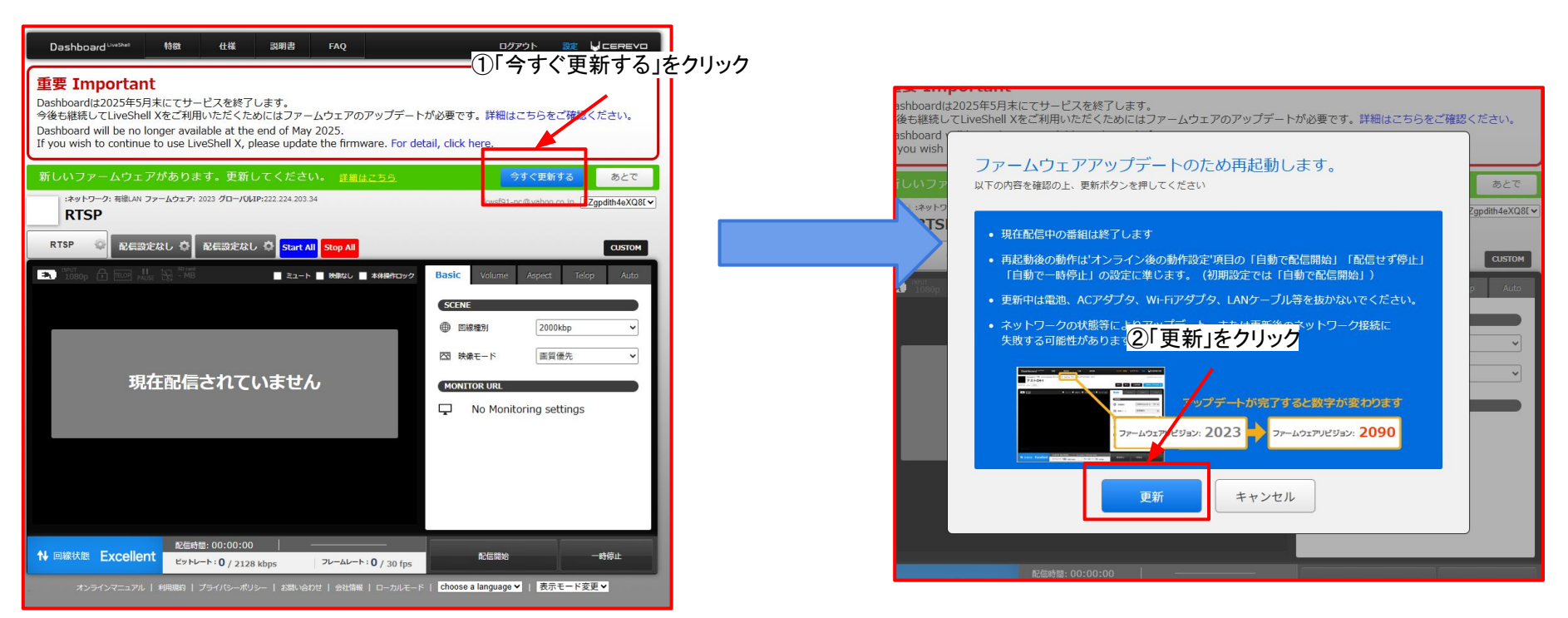

#### 

### ※Liveshell X本体の電源OFFの方法

Liveshell X本体右上のボタンを2度押すと電源メニューになります。 さらにLiveshell X本体の右下のボタンを2度押す事で電源がOFFになります。

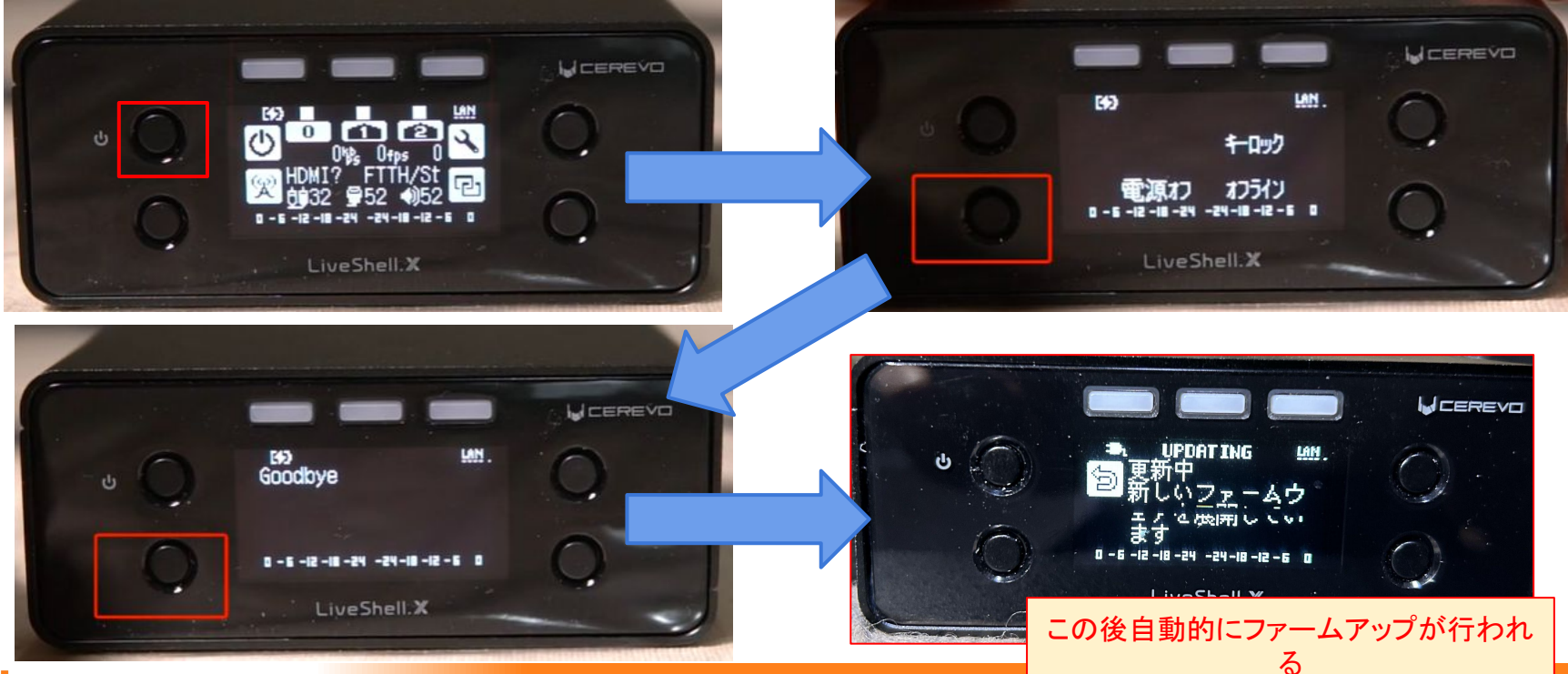

MOVIE LIBRARY

## <sup>Imm</sup> Liveshell.xのrev.3000へのアップグレード方法 = SoftBank

ご利用中のLiveShell.Xをrev.3000にアップグレードする手順は、

ご利用中のバージョン(rev.2023以前)⇒rev.2090へアップグレード⇒rev.3000へ アップグレード

と2段階でのアップグレードとなります。

rev.2090⇒rev.3000へのアップグレード方法は、本体フロントパネルの操作によりアップグレードを行う

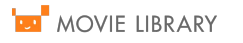

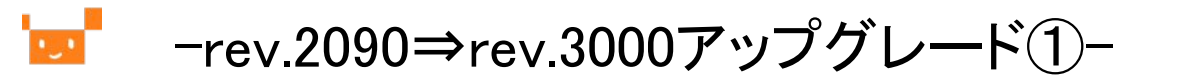

**SoftBank** 

LiveShell Xのフロントパネルの操作でファームウェア更新を選択してアップグレードを行う。 「電源」ボタン⇒「オフライン」ボタン⇒「設定」ボタン⇒上下矢印ボタン⇒次ページ

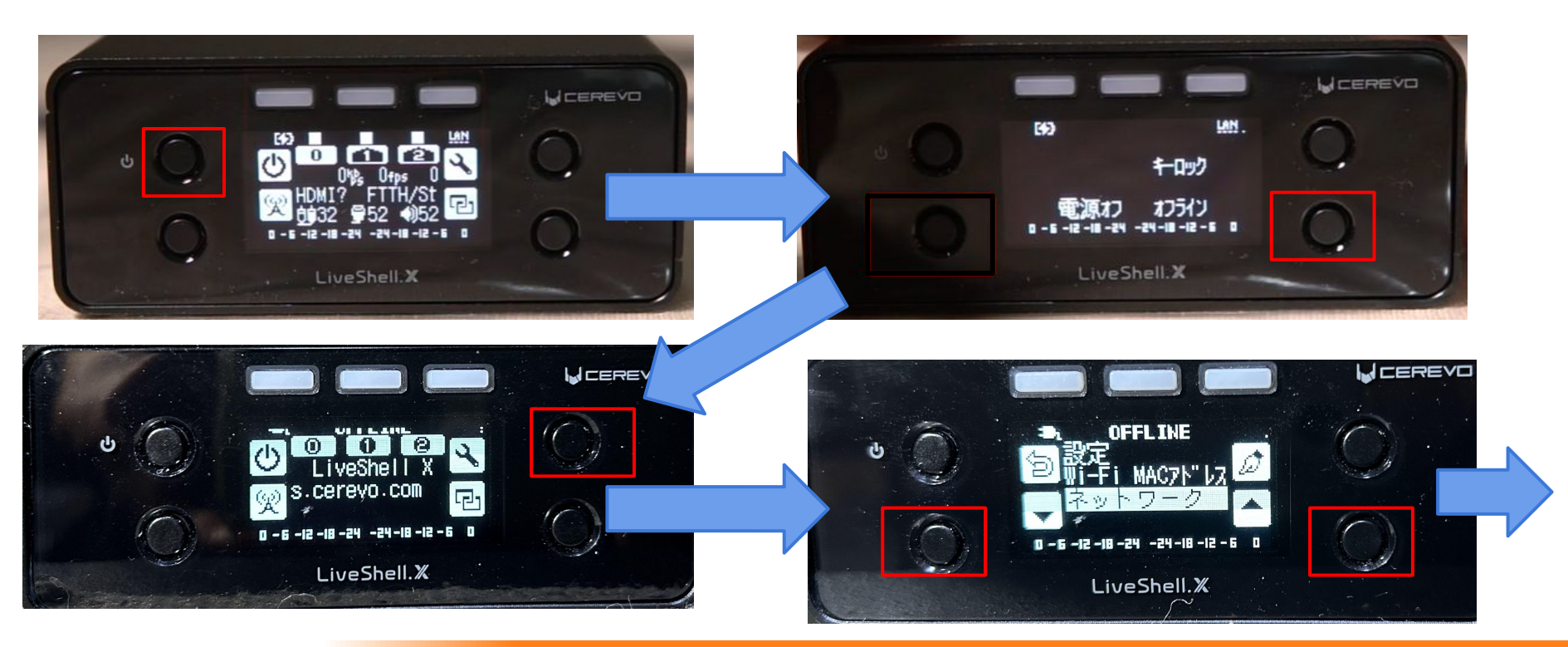

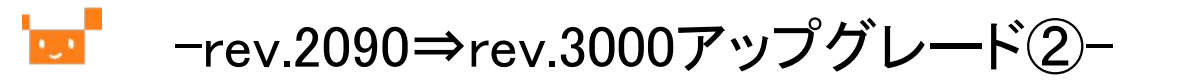

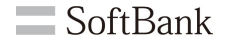

「ファームウェア更新」がメニューに表示されたら、右上の決定ボタンを押す。 その後rev.3000へのアップグレードが行われる。

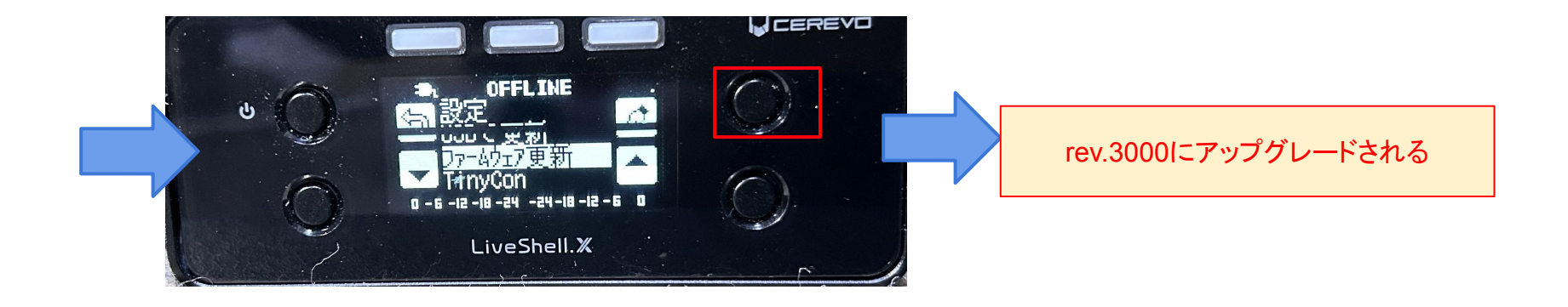

※アップグレード完了後は、Liveshell.x (rev3000以降)のスタートアップガイドをご確認ください。 https://help.ml.visuamall.com/hc/ja/articles/43669867137433

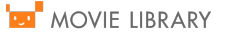